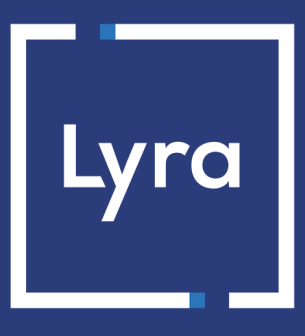

# SOLUTION COLLECT

# Prendre en main votre Back Office Marchand

## Manuel utilisateur

Version du document 1.3

# Sommaire

| 1. BIENVENUE DANS LE BACK OFFICE MARCHAND                                                                                                    |
|----------------------------------------------------------------------------------------------------|
| 2. TUTORIEL VIDÉO4                                                                                                    |
| 3. DÉCOUVRIR LES INTERFACES DE GESTION ET DE SUIVI DES ACTIVITÉS5                                                                                                    |
| 4. DÉCOUVRIR LE FONCTIONNEMENT DU MINIMUM DE COMPTE PARTAGÉ                                                                                                    |
| 5. EXPLORER LE TABLEAU DE BORD                                                                                                    |
| 6. EXPLORER L'INTERFACE DE GESTION DES TRANSACTIONS11                                                                                                    |
| 7. EXPLORER L'INTERFACE DE SUIVI DES RÉCONCILIATIONS13                                                                                                    |
| 8. EXPLORER L'INTERFACE DE GESTION DES REMBOURSEMENTS                                                                                                    |
|                                                                                                    |
| 9. EXPLORER L'INTERFACE DE REVUE MANUELLE                                                                                                    |
| 9. EXPLORER L'INTERFACE DE REVUE MANUELLE                                                                                                    |
| 9. EXPLORER L'INTERFACE DE REVUE MANUELLE                                                                                                    |
| 9. EXPLORER L'INTERFACE DE REVUE MANUELLE.       18         10. EXPLORER L'INTERFACE DE PILOTAGE DES LITIGES.       20         Les demandes de justificatif.       20         Les impayés.       21                                                                                                    |
| 9. EXPLORER L'INTERFACE DE REVUE MANUELLE.       18         10. EXPLORER L'INTERFACE DE PILOTAGE DES LITIGES.       20         Les demandes de justificatif.       20         Les impayés.       21         Les contestations.       23                                                                                                    |
| 9. EXPLORER L'INTERFACE DE REVUE MANUELLE.       18         10. EXPLORER L'INTERFACE DE PILOTAGE DES LITIGES.       20         Les demandes de justificatif.       20         Les impayés.       21         Les contestations.       23         11. EXPLORER L'INTERFACE DE PAIEMENT MANUEL       24                                                                                                    |
| 9. EXPLORER L'INTERFACE DE REVUE MANUELLE.       18         10. EXPLORER L'INTERFACE DE PILOTAGE DES LITIGES.       20         Les demandes de justificatif.       20         Les impayés.       21         Les contestations.       23         11. EXPLORER L'INTERFACE DE PAIEMENT MANUEL.       24         12. EXPLORER L'INTERFACE DE GESTION DES UTILISATEURS.       26                                                                        |
| 9. EXPLORER L'INTERFACE DE REVUE MANUELLE.       18         10. EXPLORER L'INTERFACE DE PILOTAGE DES LITIGES.       20         Les demandes de justificatif.       20         Les impayés.       21         Les contestations.       23         11. EXPLORER L'INTERFACE DE PAIEMENT MANUEL       24         12. EXPLORER L'INTERFACE DE GESTION DES UTILISATEURS.       26         13. EXPLORER L'INTERFACE DE STOCKAGE DE VOS DOCUMENTS.       27 |

Vous venez de recevoir vos informations de connexion au Back Office, nous vous souhaitons la bienvenue.

Véritable outil de pilotage de votre activité, le Back Office est votre compagnon au quotidien. C'est un outil de gestion intuitif qui vous permet de suivre et gérer en temps réel les différentes transactions et mouvements financiers liés à votre compte (remboursement, réconciliations, etc.).

Votre Back Office est accessible à l'adresse URL suivante :

https://secure.lyra.com/portal/

|                 | COMPT                | E MARCH | HAND                  |
|-----------------|----------------------|---------|-----------------------|
| Nom d'utilisate | eur ou adresse de ca | ourriel |                       |
| Mot de passe    |                      |         |                       |
|                 |                      |         | Mot de passe oublié ' |
|                 |                      |         | SE CONNECTER          |
|                 |                      |         |                       |
|                 |                      |         |                       |

Copyright LYRA© 2020 tous droits réservés | Support | Mentions légales

Pour accéder à la page de gestion de votre Back Office, vous devez vous identifier avec votre nom utilisateur et mot de passe reçus par e-mail.

En cas d'oubli de vos accès, veuillez cliquer sur **Mot de passe oublié ?** puis suivre les instructions. Pour plus de précisions, vous pourrez consulter la FAQ.

Une vidéo est à votre disposition pour découvrir le Back Office Marchand en quelques minutes.

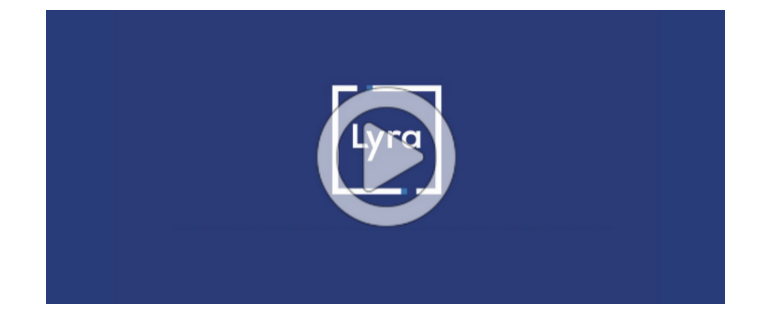

| Collect                | ▲<br>TRANSACTIONS | EUR - Aujourd'hui - | Assistance     Assistance |
|------------------------|-------------------|---------------------|---------------------------|
|                        |                   |                     | FILTRES \Xi COLONNES 🛄    |
| 🙆 Tableau de bord      |                   | Aucun résultat.     |                           |
| → Transactions         | 0-0 SUR 0         | (c) <u>oi</u> (c)   | 30 60 120                 |
| ⑦ Réconciliations      |                   |                     |                           |
| S Remboursements       |                   |                     |                           |
| Revue manuelle         |                   |                     |                           |
| ⅔ Litiges              |                   |                     |                           |
| 😩 Utilisateurs         |                   |                     |                           |
| Documents              |                   |                     |                           |
| 🗢 Autres actions       |                   |                     |                           |
| Production <b>Test</b> |                   |                     |                           |

En fonction de votre offre, l'interface de gestion propose différents menus.

| lcône | Menus                  | Description                                                                                                    | Accès      |
|-------|------------------------|----------------------------------------------------------------------------------------------------|------------|
|       | Mode d'affichage       | Icône à côté du titre Lyra Collect.<br>Permet de choisir le mode d'affichage : les icônes avec<br>les noms des menus ou simplement les icônes. L'icône<br>apparait en horizontal ou en vertical selon le mode<br>d'affichage.                 | Par défaut |
|       | Mode <b>Test</b>       | Permet d'accéder à l'interface de <b>Test</b> et de réaliser/<br>consulter les différentes actions en mode Test.                                                                                                    | Par défaut |
|       | Mode <b>Production</b> | Permet d'accéder à l'interface de <b>Production</b> et de réaliser/<br>consulter les différentes actions en mode Production.                                                                                                    | Par défaut |
|       | Tableau de bord        | Permet d'obtenir une synthèse d'informations sous forme de graphiques pour le suivi de votre activité.                                                                                                    | Optionnel  |
| ¥     | Transactions           | Permet de visualiser et de suivre le détail des transactions<br>en temps réel.                                                                                                    | Par défaut |
| 0     | Réconciliations        | Permet de suivre le rapprochement bancaire automatisé,<br>de prendre connaissance des détails complets des<br>transactions (résultat net après déduction des<br>commissions, des remboursements et impayés).                                  | Par défaut |
| C     | Remboursements         | Permet de connaître ses capacités de remboursement en<br>fonction de son solde de compte mais aussi d'avoir une<br>vision globale et rapide sur ses remboursements en cours,<br>en attente ou terminés.<br>Indisponible pour les Marketplace. | Optionnel  |
| 0     | Revue Manuelle         | Permet d'effectuer des actions manuelles sur les transactions, par exemple, <b>Valider</b> ou <b>Rejeter</b> une transaction approuvée.                                                                                                    | Par défaut |
| Ÿ     | Litiges                | Permet de visualiser et de gérer les cas de Litiges. Vous trouverez dans cet onglet des moyens de traiter/contester les impayés, demander des justificatifs, etc.                                                                             | Par défaut |

| lcône | Menus                               | Description                                                                                                    | Accès      |
|-------|-------------------------------------|----------------------------------------------------------------------------------------------------|------------|
|       | Paiement Manuel                     | Permet d'effectuer un paiement manuel au nom d'un<br>acheteur.<br>Attention, ce type de paiement n'est pas couvert par le 3D<br>Secure.                                                                                                    | Optionnel  |
| 2     | Utilisateurs                        | Permet de consulter et de gérer les utilisateurs de la boutique si on en a le droit.                                                                                                    | Optionnel  |
|       | Documents                           | Permet d'afficher la page de consultation et de téléchargement des <b>Relevés et factures</b> .                                                                                                    | Par défaut |
| Ŷ     | Autres actions                      | Permet d'accéder au Back Office Expert.<br>Il peut servir aussi à accéder au site documentaire Lyra<br>Collect                                                                                                    | Optionnel  |
|       | Identifier sa société /<br>boutique | Cette icône sert à identifier la société à laquelle appartient votre boutique.                                                                                                    | Par défaut |
| ?     | Obtenir de l'aide                   | Permet d'accéder à la documentation, aux contacts sur<br>des questions techniques et/ou relatives à vos paiements.<br>En cas d'incident, le site de suivi de l'état des services est<br>aussi disponible sur cette page.                                                               | Par défaut |
| 2     | Mon compte                          | Permet d'accéder au menu <b>Paramètres</b> de votre compte<br>afin de gérer vos préférences (langue, fuseau horaire, mode<br>d'affichage, etc.)<br>Permet aussi d'accéder au bouton <b>Déconnexion</b> .                                                                               | Par défaut |
|       | Gestion des comptes                 | Accessible depuis le bouton <b>Mon compte</b> , ce menu<br>permet d'afficher la page de gestion du <b>Minimum de</b><br><b>compte partagé</b> .<br>Cette fonctionnalité offre aux marchands multi-activités<br>un système de mutualisation du minimum de compte (=<br>pied de compte). | Optionnel  |

Pour une gestion fluide des remboursements et impayés, Lyra Collect met à disposition des **marchands**, un système de mutualisation du minimum de compte.

Les fonds déposés sur le minimum de compte servent uniquement pour l'imputation des remboursements/impayés sur vos activités. Il vous incombe d'alimenter le compte en cas de besoin.

#### Cas d'utilisation pour comprendre le fonctionnement

- En tant que marchand vous avez 2 activités (A et B), vos activités n'ont enregistré aucun flux et votre minimum de compte est alimenté de 650 EUR.
- Lyra Collect doit effectuer un remboursement de 200 EUR depuis votre activité A et exécuter un impayé de 150 EUR depuis votre activité B.
- Pour effectuer le remboursement et l'impayé, Lyra Collect va imputer votre minimum de compte de 350 EUR.

Le solde final de votre minimum de compte sera de 300 EUR.

Pour alimenter votre minimum de compte :

1. Cliquez sur le menu Gestion des comptes depuis votre compte.

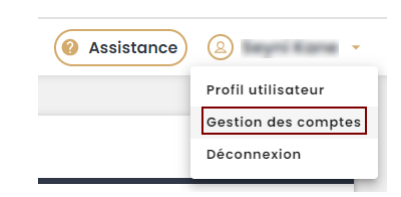

La page du **minimum de compte partagé** s'affiche.

| Minimum de compte partagé 1 devise                                                   |  |  |  |  |  |
|--------------------------------------------------------------------------------------|--|--|--|--|--|
| Compte en C (EUR)       Solds disponible       1,00 C         B? Alimenter ce compte |  |  |  |  |  |

2. Cliquez sur Alimenter ce compte.

| Minimum de                 | e compte partagé 1 devise                                                                                                    |
|----------------------------|----------------------------------------------------------------------------------------------------|
| Compte en € (EUR)          |                                                                                                    |
| Solde disponible<br>1,00 C | Alimentation du minimum de compte partagé EUR                                                                                                    |
|                            | Montant du virement * C                                                                                                    |
|                            | ▲ Attention                                                                                                    |
|                            | Pour que la demande de régularisation soit prise en compte, il faut que vous effectulez le virement de - sur le<br>compte Lyra Collect : FRF6306661098600020031331 |
|                            | Après réception du virement, votre rechargement sera exécuté et votre solde mis à jour.                                                                            |
|                            | Annuler Ok                                                                                                    |
|                            |                                                                                                    |

3. Saisissez le montant souhaité.

Le virement doit être exécuté sur l'IBAN du compte Lyra Collect indiqué.

4. Cliquez sur OK.

Il s'agit d'un virement classique.

Pour assurer le suivi dans ce compte, il suffit de cliquer sur Voir l'historique.

Vous pouvez visualiser l'historique de vos rechargements de compte, mais aussi des différentes opérations exécutées sur ce compte.

#### • Visualisation de l'historique de vos rechargements

Historique des mouvements - Compte EUR Rechargements Opérations Date de création Dernière mise à jour Statut Montant 05/07/2024 17:24:43 05/07/2024 17:24:54 À traîter 3000,00 € 05/07/2024 17:24:23 05/07/2024 17:24:57 Rejetée 2000.00 € 05/07/2024 17:24:06 05/07/2024 17:24:06 À valider 10 000,00 € 04/12/2023 11:04:21 04/12/2023 14:56:01 Traîté 1000,00 €

Différents statuts possibles à la suite d'un rechargement de compte :

- À valider : Demande de virement en attente de traitement chez Lyra Collect.
- À traiter : Demande de virement validée par la direction des opérations Lyra Collect après contrôle de l'arrivée des fonds.
- Traitée : Les fonds ont bien alimenté votre minimum de compte.
- Rejetée : Le virement a été rejeté par la direction des opérations Lyra Collect.

#### • Visualisation de l'historique de vos opérations

Historique des mouvements - Compte EUR

| Rechargements <b>Opéra</b>         | tions                                                                                                    |                      |
|------------------------------------|----------------------------------------------------------------------------------------------------|----------------------|
| Dernière mise à jour               | Libellé opération                                                                                                | Montant              |
| 08/12/2023 16:24:34                | Transfert de 197,56 ${\ensuremath{\varepsilon}}$ vers l'activité Activité 18 pour imputation de remboursement(s) | 197,56 ¢             |
| 08/12/2023 16:24:34                | Transfert de 377,48 $\ensuremath{\varepsilon}$ vers l'activité Activité 27 pour imputation de remboursement(s)   | 377,48 €             |
| 05/12/2023 16:30:44                | Transfert de 271,25 € vers l'activité Activité 23 pour imputation de remboursement(s)                            | 271,25 €             |
| 05/12/2023 16:30:44                | Transfert de 222,09 ${\rm C}$ vers l'activité Activité 81 pour imputation de remboursement(s)                    | 222,09 €             |
| 05/12/2023 15:48:05                | Transfert de 310,46 ${\rm C}$ vers l'activité Activité 158 pour imputation de remboursement(s)                   | 310,46 ©             |
| 05/12/2023 15:48:05                | Transfert de 65,57 ${\rm C}$ vers l'activité Activité 197 pour imputation de remboursement(s)                    | 65,57 €              |
| 05/12/2023 15:48:05                | Transfert de 289,28 $\ensuremath{\varepsilon}$ vers l'activité Activité 191 pour imputation de remboursement(s)  | 289,28 €             |
| 05/12/2023 15:48:05                | Transfert de 61,38 $\ensuremath{\mathbb{C}}$ vers l'activité Activité 120 pour imputation de remboursement(s)    | 61,38 €              |
| 05/12/2023 15:48:05                | Transfert de 92,17 € vers l'activité Activité 94 pour imputation de remboursement(s)                             | 92,17 €              |
| 05/12/2023 15:48:05                | Transfert de 238,91 € vers l'activité Activité 131 pour imputation de remboursement(s)                           | 238,91 €             |
| 05/12/2023 15:48:05<br>1-20 sur 58 | Transfert de 353.68 € vers l'activité Activité 130 pour imputation de remboursement(s)<br>ⓒ 01 02 03 ⊙           | 353.68 €<br>20 40 80 |

### 5. EXPLORER LE TABLEAU DE BORD

Le menu Tableau de bord offre un résumé graphique des données de votre activité.

Il permet de visualiser rapidement plusieurs types d'informations :

• L'état de vos transactions, les litiges en cours, l'encours de votre minimum de compte partagé, le taux d'acceptation, les derniers virements effectués sur votre compte par suite de ventes.

Les données sont mises à jour en temps réel dans les différentes devises de la boutique.

Vous avez la possibilité de filtrer les informations à afficher, selon la devise, l'activité, l'acquéreur, les canaux de vente et la période.

| ¥                    |                        | 57               | 盦                | -              |                      |
|----------------------|------------------------|------------------|------------------|----------------|----------------------|
| Transactions du jour | Transactions à valider | Litiges en cours | Dernier virement | Pied de compte | Taux d'acceptation * |
| 565125 IPY           | 0,00 CHF               | 0,00 CHF         | 13,28 CHF (i)    | 10,00 EUR      | 66,67 %              |
| 1 478,89 EUR         | 5,73 EUR               | 353,15 EUR       | 9,35 GBP ()      |                |                      |
| 0,00 gbp             | 0,00 GBP               | 0,00 GBP         | 13,28 USD 🕕      |                |                      |

- Le montant des transactions sur la période.
- Le pourcentage des impayés et des remboursements.
- Le pourcentage ainsi que le nombre de transactions effectuées par chaque moyen de paiement.
- La courbe d'évolution du montant facturé par rapport au volume des transactions.
- Les paiements en échec et leur origine :
  - Fraude
  - Problème d'autorisation (refus par le réseau, plafonds dépassé, etc.)
  - Problème d'authentification
  - Contrôle de surface (carte expirée, numéro de porteur invalide, émetteur de carte inconnu, etc.)
  - Échecs techniques (une erreur de format, une erreur technique, une transaction dupliquée, un abandon de l'acheteur, etc.)

| Remboursements ::                                                                                                    | Impayés 🔡                                                                                                    | Transactions ::                                                                                                    | Moyens de paiement 🔡                                     |     |                                                                |  |
|----------------------------------------------------------------------------------------------------|----------------------------------------------------------------------------------------------------|----------------------------------------------------------------------------------------------------|----------------------------------------------------------|-----|----------------------------------------------------------------|--|
| 12,12 %<br>4 transactions - 6,00 €<br>4 transactions - 6,00 €<br>4 transactions - 6,00 €<br>4 capuéreur externe<br>: 0,00 % | 0,00 %<br>○ transaction • 0,00 €<br>↓ Lyra Collect: 0,00 %<br>○ transaction • 0,00 €<br>↓ Acquéreur externe<br>: 0,00 %<br>○ transaction • 0,00 € | 45,00 €<br>33 transactions<br>4 Lyra Collect : 45,00 €<br>33 transactions<br>4 Acquéreur externe<br>: 0,00 €<br>0 transaction               | • Upi • CB                                               |     |                                                                |  |
| Montant et volume des transc                                                                                                | actions                                                                                                    | Par mois 🗸 💠                                                                                                    | Paiements en échec                                       |     |                                                                |  |
| 3200 C<br>3400 C<br>800 C<br>000 C<br>1<br>169 24                                                                           | T T T T<br>mor 24 ovr 24 mol 24<br>ntant des transactions — Volume des transac                                                                    | 20<br>15<br>10<br>5<br>juin 24<br>20<br>5<br>0<br>20<br>5<br>0<br>20<br>20<br>20<br>20<br>20<br>20<br>20<br>20<br>20<br>20<br>20<br>20<br>2 | Echec authentification     Echec autorisation     Autres | 0 0 | <ul> <li>Autres origines</li> <li>Echecs techniques</li> </ul> |  |

• Le taux d'acceptation net par rapport au taux d'acceptation brut.

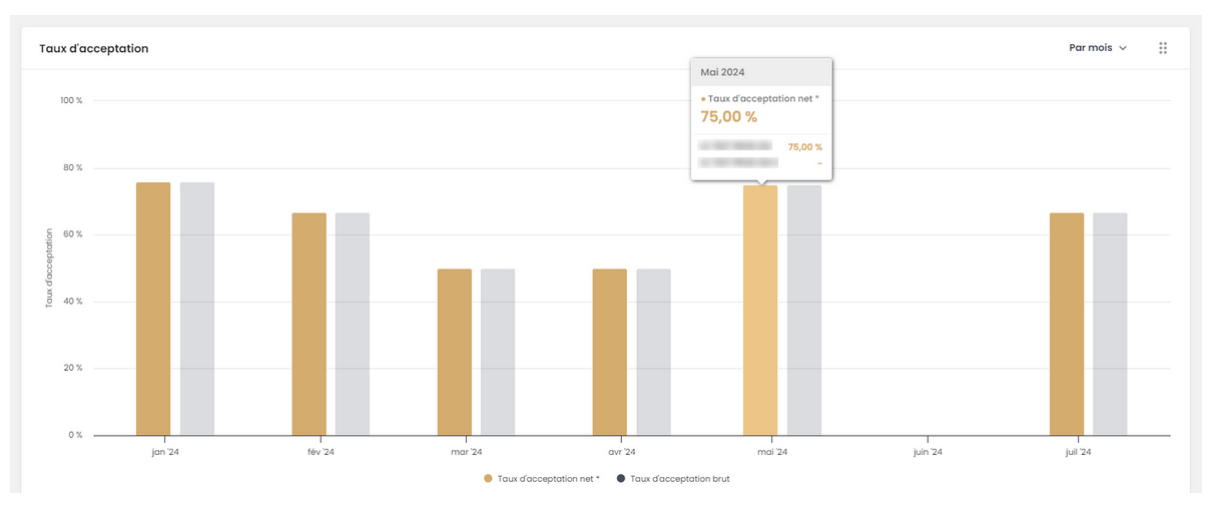

Sur chaque graphique, il suffit de passer le curseur pour afficher le détail sous forme d'infobulle.

L'affichage du tableau de bord est paramétrable. Vous pouvez organiser l'affichage des données en fonction de votre besoin, de la pertinence, de la taille de votre écran, etc.

Vous pouvez réduire ou agrandir la taille d'une rubrique en vous servant de la flèche comme dans l'exemple cidessous :

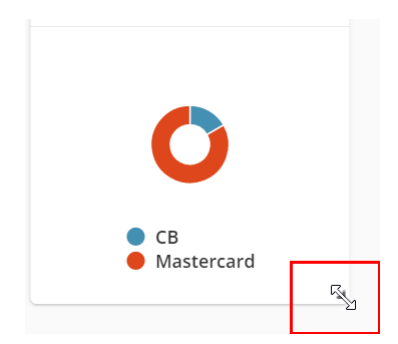

Vous pouvez également déplacer une rubrique en vous servant de votre curseur comme dans l'exemple ci-dessous :

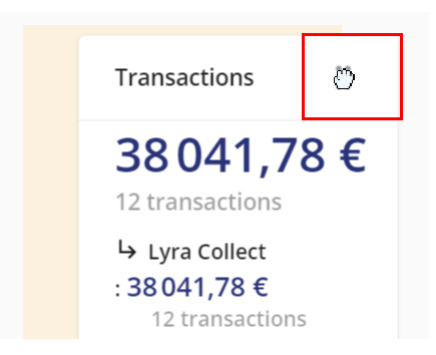

### 6. EXPLORER L'INTERFACE DE GESTION DES TRANSACTIONS

| ш | Lyra            | TRANSACTIONS       |                             |                  |                     |                  |                                                     | Assistance (2)          | •           |
|---|-----------------|--------------------|-----------------------------|------------------|---------------------|------------------|-----------------------------------------------------|-------------------------|-------------|
| _ | Collect         | Q Recherch         | er par numéro de commande o | u adresse e-mail |                     |                  | Date de création Devise Activité<br>Aujourd'hui EUR | FILTRES 🔻 CO            | DLONNES III |
|   | и      •        | Numéro de commande | Statut                      | Montant          | Date de création    | Type de palement | Moyen de palement                                   | Statut authentification | Actions     |
| - |                 |                    | Validé                      | 37,00 €          | 11/01/2024 10:45:34 | Unitaire         | <b>e</b> =                                          | $\odot$                 |             |
| ۵ | Tableau de bord |                    | Refusé                      | 7,00 €           | 11/01/2024 10:44:20 | Unitaire         | e=                                                  | $\odot$                 |             |
| ≁ | Transactions    |                    | Validé                      | 7.00 €           | 11/01/2024 10:44:20 | Unitaire         | <b>CZ</b>                                           | $\odot$                 |             |
| 0 | Réconciliations |                    | Validé                      | 15.00 €          | 11/01/2024 10:43:58 | Unitaire         | <b>CZ</b>                                           | $\oslash$               |             |
| ۲ | Revue manuelle  |                    |                             |                  |                     |                  |                                                     |                         |             |
| s | Litiges         |                    |                             |                  |                     |                  |                                                     |                         |             |

Le menu **Transactions** permet le suivi de vos transactions sur la <u>période de votre choix</u> (transactions du jour, de la veille, de la semaine, du mois ou sur une période personnalisée).

L'utilisation de l'outil **Filtres** disponible dans le bandeau bleu est recommandée pour retrouver plus facilement vos transactions.

Par défaut, l'onglet **Transactions** affiche les transactions du jour. Pour choisir les transactions à afficher, cliquez sur la période souhaitée.

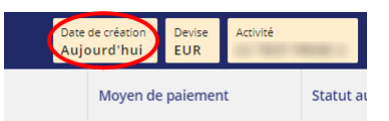

En cas de choix de **Période personnalisée**, précisez la période souhaitée dans la fenêtre qui s'affiche :

- Période personnalisée min. : sélectionnez la date de votre choix. Vous pouvez ajouter une heure si besoin. Attention, la période recherchée ne peut dépasser 6 mois.
- Période personnalisée max. : sélectionnez la date de votre choix. Vous pouvez ajouter une heure si besoin.

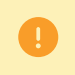

Les périodes d'affichage sélectionnées sont conservées aussi bien en mode **Production** qu'en mode **Test**. Pensez à les supprimer si nécessaire lorsque vous changer de mode.

Chaque transaction est identifiable à travers son numéro de commande, son statut, son montant, sa date de création, le type de paiement, le moyen de paiement utilisé, etc.

En fonction du statut de la transaction, certaines actions comme valider, modifier, dupliquer, annuler la transaction, etc. peuvent être réalisées.

Par exemple, l'action Rembourser s'affiche après clic sur l'icône 3 points ( ••• ) du menu contextuel.

Chaque action est identifiable par son nom et via une icône.

| lcône | Action                                           | Description                                                                                                    |
|-------|--------------------------------------------------|----------------------------------------------------------------------------------------------------|
| ¢     | Exporter                                         | Permet d'exporter la liste des transactions en format CSV (lisible via Microsoft Excel).                                                                                                    |
| Ŧ     | Filtres                                          | Permet d'afficher la fenêtre de recherche via des filtres. Vous pouvez par<br>exemple, rechercher une ou des transactions à partir de leurs dates et<br>heures de création, de leurs montants, statuts, numéros de commande,<br>etc.                        |
|       | Personnaliser l'affichage des<br><b>Colonnes</b> | Permet de sélectionner les colonnes à afficher pour mieux analyser le<br>contenu de vos transactions.<br>Le Back Office affiche par défaut les données jugées les plus<br>pertinentes ; mais vous pouvez activer/désactiver des colonnes de<br>votre choix. |

| lcône | Action                                         | Description                                                                                                    |
|-------|------------------------------------------------|----------------------------------------------------------------------------------------------------|
|       | Case à cocher pour sélectionner                | Permet sélectionner une ou des transactions avant de réaliser<br>une action sur cette sélection, par exemple, valider ou rejeter les<br>transactions.                                                                                                    |
| •••   | Menu contextuel pour visualiser<br>les détails | Cette icône est présente à droite de chaque ligne de transaction.<br>Un clic sur cette icône, vous permet d'afficher le menu contextuel<br>disponible sur cette transaction, par exemple, <b>Détails</b> pour voir le<br>détail de la transaction, <b>Rembourser</b> pour rembourser la transaction.                                                                                                    |
| ٢     | Détails                                        | Permet de consulter le détail d'une transaction.<br>En cliquant sur cette icône vous pourrez avoir des détails, par<br>exemple, sur le moyen de paiement, l'acheteur, le montant des<br>commissions, sur l'opération, etc.<br>Vous pourrez également réaliser les actions possibles sur cette<br>transaction comme <b>Rembourser</b> , <b>Modifier</b> , <b>Dupliquer</b> , <b>Valider</b> ,<br><b>Rejeter</b> , etc.                                                                                                    |
| 0     | Rembourser                                     | Cette opération permet de recréditer le compte d'un client à la suite<br>d'une transaction.<br>Le compte d'un client est crédité du montant remboursé, le compte<br>du marchand est débité de ce même montant. Dans certains cas, il est<br>possible de rembourser une partie ou la totalité d'un montant d'une<br>transaction.<br>Le marchand peut, à tout moment, entreprendre une demande de<br>remboursement.<br>Lors d'un remboursement, Lyra Collect se charge de vérifier que le<br>solde du compte de paiement est suffisant pour supporter le montant<br>remboursé et que celui-ci soit inférieur ou égal à la transaction initiale.<br>Une fois traité, le montant du remboursement est déduit du prochain<br>virement de fonds à destination du marchand.<br>Une fois le remboursement confirmé, une ligne de transaction de<br>crédit est créée dans le Back Office. |
| 1     | Modifier                                       | Permet, en fonction du type de carte, de modifier le montant et la<br>date de remise en banque en respectant certaines contraintes, par<br>exemple, le montant modifié ne peut être supérieur au montant<br>initial.                                                                                                    |
| Ø     | Dupliquer                                      | Permet de créer une nouvelle transaction ayant exactement les<br>mêmes caractéristiques que la transaction qui a servi de base à la<br>duplication.<br>Une transaction dupliquée possède les mêmes caractéristiques que<br>toutes les autres transactions, en particulier, elle peut être à son tour<br>dupliquée.                                                                                                    |
|       | Valider                                        | Permet d'indiquer que la transaction peut être remisée à la date de<br>présentation retenue.<br>La validation manuelle est disponible dans l'onglet <b>Revue manuelle</b>                                                                                                    |
| ×     | Rejeter                                        | Permet de rejeter une transaction.<br>Le rejet d'une transaction est possible via l'onglet <b>Revue manuelle</b>                                                                                                    |
| ₪     | Annuler                                        | Permet d'annuler une transaction. Elle est possible uniquement sur<br>une transaction non refusée et non expirée.<br>L'annulation ne peut pas s'effectuer en plusieurs fois et ne peut pas<br>être partielle.<br>Pour annuler qu'une partie de la transaction, il faut passer par le<br>bouton <b>Modifier</b> en y saisissant un montant à la baisse qui annulera<br>une partie de la transaction                                                                                                    |

## 7. EXPLORER L'INTERFACE DE SUIVI DES RÉCONCILIATIONS

| Ċ                     |                   |                    |                      | Devise Activité<br>EUR |                   | Filtres \Xi         | Colonnes III    |
|-----------------------|-------------------|--------------------|----------------------|------------------------|-------------------|---------------------|-----------------|
| Date d'exécution du v | Réf. du virement  | Montant des ventes | Remboursements & imp | Commissions TTC        | Solde des opérati | Opérations diver    | Montant du vire |
| 30/11/2021            | LC 21113030000282 | <u>0,00 €</u>      | <u>- 2,05 €</u>      | 0,00 €                 | - 2,05 €          | () <u>2,05 €</u>    | 0,00            |
| 19/11/2021            | LC 21111930000200 | <u>20,16 €</u>     | <u>- 9,50 €</u>      | - 2,96 €               | 7,70 €            | 0,00 €              | 7,70            |
| 17/12/2020            | LC 20121730000111 | <u>28,00 €</u>     | <u>- 19,00 €</u>     | - 0,64 €               | 8,36 €            | 0,00 €              | 8,36            |
| 30/11/2020            | LC 20113030000085 | 19,82 €            | <u>0,00 €</u>        | - 0,48 €               | 19,34 €           | 0,00 €              | 19,34           |
| 26/11/2020            | LC 20112630000106 | 8,00 €             | - 252,00 €           | - 0,22 €               | - 244,22 €        | (i) <u>252,00 €</u> | 7,78            |
| 12/11/2020            | LC 20111230000080 | <u>35,00 €</u>     | <u>- 11,00 €</u>     | - 1,18 €               | 22,82 €           | 0,00 €              | 22,82           |
| 13/10/2020            | LC 20101330000149 | <u>27,00 €</u>     | <u>0,00 </u> €       | - 0,62 €               | 26,38 €           | 0,00 €              | 26,38           |
| 08/10/2020            | LC 20100830000042 | <u>18,00 €</u>     | <u>0,00 €</u>        | - 1,03 €               | 16,97 €           | 0,00 €              | 16,97           |
| 28/09/2020            | LC 20092830000035 | <u>48,00 €</u>     | <u>0,00 €</u>        | - 1,88 €               | 46,12 €           | 0,00 €              | 46,12           |
| •                     |                   |                    |                      |                        |                   |                     | ) ·             |

Le menu **Réconciliations** vous sert à suivre le rapprochement bancaire automatisé. Il permet aussi de prendre connaissance des détails complets de vos remises (total de vos transactions, montant des commissions, montant des remboursements et impayés, les retenues de garantie, etc.).

Les informations sont regroupées par date d'exécution du virement.

Chaque virement est identifié à travers sa date, sa référence, le montant des ventes effectué dans la période, les divers remboursements et impayés dans la période, les montants des commissions appliquées sur chaque vente, le montant du virement, les opérations effectuées dans ce virement, etc.

Vous pouvez cliquer sur un <u>chiffre souligné</u> pour accéder à la page de détails du montant concerné.

La date de vos virements est définie selon la fréquence établie lors de votre entrée en relation.

Le tableau suivant vous aide à mieux comprendre le fonctionnement d'un rapprochement bancaire :

| Information                     | code d'identification             | Description                                                                                                    |
|---------------------------------|-----------------------------------|----------------------------------------------------------------------------------------------------|
| Activité                        | libellé                           | Il s'agit du nom de votre boutique ou activité commerciale.<br>Si vous avez plusieurs activités, elles seront affichées par<br>défaut. L'outil <b>Filtres</b> vous permet de choisir l'activité à<br>consulter.                                                                                                    |
| Date d'exécution du<br>virement | date                              | Il s'agit de la date d'envoi de l'ordre de virement à la banque.<br>Le virement est exécuté à la date établie lors de votre entrée<br>en relation.<br>En cas de souci sur une opération en cours, une icône<br>explicative apparait. Il suffit de passer le curseur pour<br>connaitre la raison grâce à l'infobulle. |
| Réf. du virement                | en noir, souligné et<br>cliquable | Il s'agit de la référence du virement. Un clic sur cette<br>référence permet d'afficher tout le détail (la synthèse du<br>virement, les commissions, le montant des ventes, les<br>éventuels remboursements et impayés, etc.)                                                                                        |
| Montant des ventes              | en vert                           | Regroupe l'ensemble des transactions effectuées dans la<br>période précédant l'exécution du virement. Il s'agit du total<br>des sommes débitées auprès des acheteurs. Lyra Collect n'a<br>encore appliqué aucune commission. Un clic sur le montant<br>permet d'afficher le détail des ventes.                       |
| Remboursement et<br>impayés     | en rouge                          | Cette ligne totalise l'ensemble des remboursements et/ou<br>impayés effectués par Lyra Collect sur les transactions de<br>la période. La somme apparait en rouge et en négatif sur                                                                                                    |

| Information          | code d'identification                        | Description                                                                                                    |
|----------------------|----------------------------------------------|----------------------------------------------------------------------------------------------------|
|                      |                                              | le tableau, car elle sera débitée du montant des ventes. Un<br>clic sur le montant permet d'afficher les détails.                                                                                                    |
| Commissions TTC      | en noir                                      | Il s'agit de la somme des commissions retenues par Lyra<br>Collect sur chaque transaction. La commission, toute taxe<br>comprise, est le total du montant de la commission en hors<br>taxe et la TVA appliquée.<br>La somme des commissions apparait en négatif car elle<br>sera débitée du montant des ventes. |
| Solde des opérations | en noir                                      | Le solde des opérations est la somme restante après<br>soustraction des commissions et des sommes avancées<br>pour les remboursements et/ou impayés.                                                                                                    |
| Opérations diverses  | en noir avec parfois<br>une petite icône (i) | Les opérations diverses regroupent toutes les opérations<br>servant au réajustement de la réconciliation.<br>Cela peut être des sommes à additionner ou à débiter du<br>solde des opérations.<br>Le détail de ces opérations diverses est visible lorsque vous<br>passez le curseur sur l'icône ①.              |
| Montant du virement  | en vert                                      | Il s'agit du montant net de la remise après déduction des<br>remboursements, impayés, commissions et opérations<br>diverses.<br>Lyra Collect vire ce montant vers le compte bancaire du<br>marchand.                                                                                                    |

Le tableau suivant liste les actions identifiables via des icônes.

| Icône | Action                                           | Description                                                                                                    |
|-------|--------------------------------------------------|----------------------------------------------------------------------------------------------------|
|       | Exporter                                         | Permet d'exporter la liste des transactions en format CSV (lisible via Microsoft Excel).                                                                                                    |
| Ŧ     | Filtres                                          | Permet d'afficher la fenêtre de recherche via des filtres. Par exemple,<br>vous pouvez filtrer :                                                                                                    |
|       |                                                  | • par devise                                                                                                    |
|       |                                                  | par activité                                                                                                    |
|       |                                                  | <ul> <li>selon le statut du virement (payé ou en cours)</li> </ul>                                                                                                    |
|       |                                                  | selon la référence du virement                                                                                                    |
|       |                                                  | • selon le montant (des ventes, du virement, etc.)                                                                                                    |
|       |                                                  | selon la date d'exécution du virement                                                                                                    |
|       | Personnaliser l'affichage des<br><b>Colonnes</b> | Permet de sélectionner les colonnes à afficher pour mieux analyser le<br>contenu de vos transactions.<br>Le Back Office affiche par défaut les données jugées les plus<br>pertinentes ; mais vous pouvez activer/désactiver des colonnes de<br>votre choix. |

### 8. EXPLORER L'INTERFACE DE GESTION DES REMBOURSEMENTS

|   | LC TEST PROD CM  | Solde disponible : $38,44 \in 0$ |                     |                              |                 |                           |                                   |              |  |
|---|------------------|----------------------------------|---------------------|------------------------------|-----------------|---------------------------|-----------------------------------|--------------|--|
| 0 | Tableau de bord  | Ċ)                               |                     |                              |                 | Statut<br>En cours, En at | tente de traitement 📀 🛛 Filtres 束 | Colonnes III |  |
| ≁ | Transactions     | Date du rembours                 | Délai de traitement | Statut                       | Activité        | Identifiant transaction   | Montant du remb                   | Actions      |  |
| 0 | Réconciliations  | 23/11/2023 13:28:50              | 24/11/2023          | En cours 🚯                   | LC TEST PROD CM | 201,758700                | 1,00 C                            |              |  |
| ১ | Remboursements 6 | 24/05/2024 10:24:05              | 24/05/2024          | En cours (i)                 | LC TEST PROD CM | 300.00                    | 2,00 €                            |              |  |
| 0 | Revue manuelle   | 15/04/2024 15:56:08              | 16/04/2024          | En cours 🚯                   | LC TEST PROD CM | 1                         | 1,00 C                            |              |  |
| ş | Litiges          | 25/01/2024 03:20:30              | 25/01/2024          | En cours (i)                 | LC TEST PROD CM | ini                       | 1,00 C                            |              |  |
|   | Paiement manuel  | 22/11/2023 10:27:59              | 23/11/2023 🔺        | En attente de traitement (i) | LC TEST PROD CM | 302.51022962              | 1,00 C                            |              |  |
| • |                  | 11/09/2023 16:56:58              | 12/09/2023 🔺        | En attente de traitement (i) | LC TEST PROD CM | <b>1</b>                  | 0,50 €                            |              |  |
|   | - othisdteurs    |                                  |                     |                              |                 |                           |                                   |              |  |
|   | Documents        | 1-6 sur 6                        |                     |                              | (÷) 01          |                           |                                   | 20 40 80     |  |

L'accès au menu **Remboursements** nécessite l'octroi du droit utilisateur "*Consulter les remboursements*" disponible dans la liste des permissions du compte utilisateur.

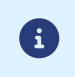

Seule une personne habilitée peut avoir accès à l'onglet Remboursements.

Le remboursement doit toujours se faire depuis l'onglet **Transactions**.

L'onglet a été mis en place pour vous permettre :

- d'avoir une vision globale et rapide sur vos remboursements en cours, en attente ou terminés,
- de mieux comprendre les états liés à des demandes de remboursements notamment dans le cas où votre solde est insuffisant (car pas assez de ventes) pour couvrir les montants à rembourser.

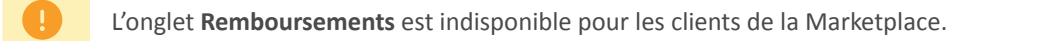

Un fois connecté, vous avez une information sur le nombre de remboursements qui nécessite une attention particulière car étant dans un état en suspens (en attente ou en cours).

Ce nombre est matérialisé par la pastille à droite du menu **Remboursements**.

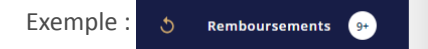

Deux types d'informations importantes sont à votre disposition à l'affichage du menu Remboursements :

#### 1. Le solde disponible

Le montant du solde s'affiche par défaut et un clic sur l'icône d'information () donne l'ensemble des données permettant de "réconcilier" ce montant.

| Solde disp            | onibl      | e:38,44 € 🗊                                                        |             |         |                         | Devise · EUR ·      Activité · LC TEST PR                  | ROD CM v     |
|-----------------------|------------|--------------------------------------------------------------------|-------------|---------|-------------------------|------------------------------------------------------------|--------------|
| Ū                     |            | Solde disponible pour les<br>remboursements<br>(A - B - C + D + E) | 38,44 €     |         |                         | Statut<br>En cours, En attente de traitement 💿 Filtres 👳 C | Colonnes III |
| Date du remboursement | Délai de 1 | Ventes nettes (A)                                                  | 40,44 €     |         | Identifiant transaction | Montant du rembourse_                                      | Actions      |
| 23/11/2023 13:28:50   | 24/11/202  | Impayés (B)<br>Remboursements en cours (C)                         | 0,00 €      | KOD CM  | 101,74710               | 1,00 C                                                     |              |
| 24/05/2024 10:24:05   | 24/05/20   | Autres opérations (D)                                              | 0,00 C      | ROD CM  | 100.00                  | 2,00 G                                                     |              |
| 15/04/2024 15:56:08   | 16/04/20:  | Retenue de garantie courante (E) 🗸 🗸                               | 5,00 C      | ROD CM  | 1                       | 1,00 G                                                     |              |
| 25/01/2024 03:20:30   | 25/01/202  | 4 En cours (i)                                                     | LC TEST F   | PROD CM | -                       | 1,00 G                                                     |              |
| 22/11/2023 10:27:59   | 23/11/2023 | En attente de traitement                                           | ( LC TEST F | PROD CM | 100.00000000            | 1,00 G                                                     |              |
| 11/09/2023 16:56:58   | 12/09/202  | 3 A En attente de traitement                                       | ( LC TEST F | PROD CM | ©                       | 0,50 C                                                     |              |

Lyra Collect calcule le solde disponible selon la formule suivante :

#### (A - B - C) + D + E

(A = ventes nettes, B = Impayés, C = Remboursements en cours, D = Autres opérations, E = Retenue de garantie courante).

Tant que le solde ne le permet pas, la demande de remboursement reste en En attente de traitement.

#### 2. Le tableau des remboursements

Par défaut, les filtres **En cours** et **En attente de traitement** sont appliqués dès l'affichage du tableau. Vous pouvez les supprimer pour appliquer d'autres statuts si besoin.

Il existe 5 statuts concernant les remboursements :

- En cours : le remboursement est pris en compte. Il est en cours de traitement. Le statut suivant est Exécuté.
- **Exécuté** : le remboursement est validé pour restituer les fonds au porteur de la carte.
- En attente de traitement : le solde disponible n'est pas suffisant pour effectuer le remboursement ou alors une validation du service des opérations est nécessaire.
- **Rejeté** : le service des opérations a rejeté la demande de remboursement.
- Annulé : la demande de remboursement n'est pas prise en compte et restera non exécutable.

Chaque statut est identifiable grâce à un code couleur (bleu pour le statut **En cours**, orange pour le statut **En attente de traitement**, etc.).

Des icônes avec infobulles apparaissent pour donner plus de détails sur le statut lorsque cela est nécessaire :

| lcône   | Statut                      | Exemple de description                                                                                                    |
|---------|-----------------------------|----------------------------------------------------------------------------------------------------|
| A       | En attente de<br>traitement | Le remboursement est en attente de traitement depuis plus de sept jours.<br>Vous devez contacter l'équipe opérationnelle Lyra Collect. |
| í       | En attente de<br>traitement | En attente de vérification des fonds disponibles.                                                                                      |
| <u></u> | En cours                    | Le traitement de ce remboursement est pris en charge par notre équipe opérationnelle.                                                  |
| í       | En cours                    | Remboursement en cours de traitement.                                                                                                  |
| 0       | Tout statut                 | Remboursement partiel possible                                                                                                    |

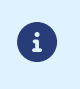

Lyra Collect n'autorise pas les remboursements de transactions datant de plus d'un an.

Si le cas se présente, vous devrez envisager une autre méthode de remboursement.

Le tableau suivant liste les actions identifiables via des icônes.

| lcône | Action   | Description                                                                                     |
|-------|----------|-------------------------------------------------------------------------------------------------|
|       | Exporter | Permet d'exporter la liste des transactions en format CSV (lisible via<br>Microsoft Excel).     |
| Ŧ     | Filtres  | Permet d'afficher la fenêtre de recherche via des filtres. Vous pouvez par exemple, rechercher: |
|       |          | la date de remboursement (minimum et/ou maximum)                                                |
|       |          | le montant du remboursement (minimum et/ou maximum)                                             |
|       |          | le statut du remboursement (plusieurs choix possibles)                                          |

| lcône | Action                                           | Description                                                                                                    |
|-------|--------------------------------------------------|----------------------------------------------------------------------------------------------------|
|       | Personnaliser l'affichage des<br><b>Colonnes</b> | Permet de sélectionner les colonnes à afficher pour mieux analyser le<br>contenu de vos transactions.<br>Le Back Office affiche par défaut les données jugées les plus<br>pertinentes ; mais vous pouvez activer/désactiver des colonnes de<br>votre choix. |
| •••   | Menu contextuel pour visualiser<br>les détails   | Cette icône est présente à droite de chaque ligne de remboursement.<br>Lorsqu'elle est active, un clic dessus permet d'afficher le menu<br>contextuel :                                                                                                    |
|       |                                                  | <ul> <li>Modifier pour revoir le montant à rembourser si le<br/>remboursement partiel est possible, ou pour changer la date de<br/>remise</li> </ul>                                                                                                    |
|       |                                                  | Annuler pour annuler la demande de remboursement                                                                                                    |

## 9. EXPLORER L'INTERFACE DE REVUE MANUELLE

| III<br> |                 | REVUE MANUELLE |                 | 8 7                    |
|---------|-----------------|----------------|-----------------|------------------------|
| മ       | TABLEAU DE BORD | ل<br>ا         |                 | FILTRES \Xi COLONNES 🛄 |
| ≁       | TRANSACTIONS    |                | Aucun résultat. |                        |
| 0       | RÉCONCILIATIONS | 0-0 SUR 0      | (€) 01 (>)      | 30 60 120              |
| ۲       | REVUE MANUELLE  |                |                 |                        |
| ß       | LITIGES         |                |                 |                        |
| 8       | PAIEMENT MANUEL |                |                 |                        |

L'onglet **Revue manuelle** affiche du contenu uniquement s'il existe des transactions dont le statut nécessite une validation manuelle.

Dans ce cas de figure, une notification apparait à droite de l'onglet pour vous indiquer le nombre de transactions nécessitant une revue manuelle.

| 111 |                  | REVUE MAN | IVELLE                |                |                                     | ٩                   | )                   | ?         |
|-----|------------------|-----------|-----------------------|----------------|-------------------------------------|---------------------|---------------------|-----------|
| ଓ   | TABLEAU DE BORD  | Ċ         |                       |                |                                     |                     | FILTRES \Xi COL     | ONNES III |
| ≁   | TRANSACTIONS     |           | Numéro de<br>commande | Statut         | Montant                             | Date de création    | Type de<br>paiement |           |
| Ø   | RÉCONCILIATIONS  |           | <u>xb7760</u>         | Revue manuelle | 54,76 €                             | 02/07/2020 11:35:28 | Unitaire            | •••       |
| 0   | REVUE MANUELLE 2 |           | <u>75-074</u>         | Revue manuelle | 5,73€                               | 12/05/2020 12:18:39 | Unitaire            |           |
| ₽   | LITIGES 2        | 1-2 SUR   | 2                     |                | <ul> <li>€ 01</li> <li>Э</li> </ul> |                     | 3                   | 30 60 120 |
| 8   | PAIEMENT MANUEL  |           |                       |                |                                     |                     |                     |           |

Vous avez la charge de valider ou rejeter manuellement les transactions affichées dans cet onglet.

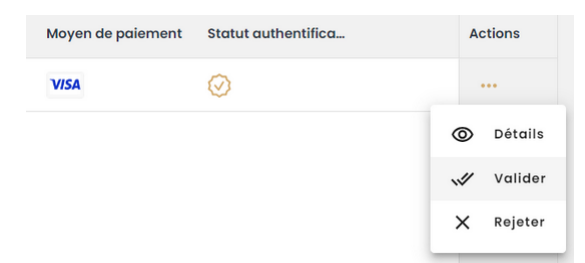

| Icône | Action                                           | Description                                                                                                    |
|-------|--------------------------------------------------|----------------------------------------------------------------------------------------------------|
|       | Exporter                                         | Permet d'exporter la liste des transactions en format CSV (lisible via Microsoft Excel).                                                                                                    |
| ₹     | Filtres                                          | Permet d'afficher la fenêtre de recherche via des filtres. Vous pouvez par<br>exemple, rechercher une ou des transactions à partir de leurs dates et<br>heures de création, de leurs montants, statuts, numéros de commande,<br>etc. |
|       | Personnaliser l'affichage des<br><b>Colonnes</b> | Permet de sélectionner les colonnes à afficher pour mieux analyser le contenu de vos transactions.                                                                                                    |

| Icône | Action                                         | Description                                                                                                    |
|-------|------------------------------------------------|----------------------------------------------------------------------------------------------------|
|       |                                                | Le Back Office affiche par défaut les données jugées les plus<br>pertinentes ; mais vous pouvez activer/désactiver des colonnes de<br>votre choix.                                                                                                    |
|       | Case à cocher pour sélectionner                | Permet sélectionner une ou des transactions avant de réaliser<br>une action sur cette sélection, par exemple, valider ou rejeter les<br>transactions.                                                                                                    |
| •••   | Menu contextuel pour visualiser<br>les détails | Cette icône est présente à droite de chaque ligne de transaction.<br>Un clic sur cette icône, vous permet d'afficher le menu contextuel<br>disponible sur cette transaction, par exemple, <b>Détails</b> pour voir le<br>détail de la transaction, <b>Valider</b> ou <b>Rejeter</b> la transaction.                                                    |
| 0     | Détails                                        | Permet de consulter le détail d'une transaction.<br>En cliquant sur cette icône, vous pouvez avoir des détails, par<br>exemple, sur le moyen de paiement, l'acheteur, le montant des<br>commissions, sur l'opération, etc.<br>Vous pourrez également réaliser les actions possibles sur cette<br>transaction comme <b>Modifier, Valider, Rejeter</b> . |
| 11    | Modifier                                       | Permet, en fonction du type de carte, de modifier le montant et la date de remise en banque en respectant certaines contraintes, par exemple, le montant modifié ne peut être supérieur au montant initial.                                                                                                    |
| .//   | Valider                                        | Permet de valider que la transaction peut être remisée à la date de présentation retenue.                                                                                                    |
| ×     | Rejeter                                        | Permet de rejeter une transaction.                                                                                                    |

### **10. EXPLORER L'INTERFACE DE PILOTAGE DES LITIGES**

Le menu **Litiges** vous permet de piloter les cas de litiges et de suivre en temps réel l'action de Lyra Collect dans la prévention et la contestation des impayés.

Un impayé survient lorsqu'une transaction réussie est contestée par le client final auprès de sa banque. Cette contestation peut arriver plusieurs jours, voire plusieurs mois après la transaction, jusqu'à 390 jours.

Sur l'interface **Litiges**, vous disposez de moyens de traiter/contester les impayés, de prouver via des justificatifs la réalité de la commande et l'identité du payeur.

Il est divisé en 3 parties :

- Un onglet de suivi des demandes de justificatifs
- Un onglet de suivi des impayés
- Un onglet de suivi des contestations

### Les demandes de justificatif

| Ш  |                 | LITIGES        |                       |              |                         |          | Assistance             |
|----|-----------------|----------------|-----------------------|--------------|-------------------------|----------|------------------------|
|    |                 | DEMANDES DE JU | STIFICATIF IMP/       | AYÉS         |                         |          |                        |
| _  |                 | U              |                       |              |                         |          |                        |
| ۵  | Tableau de bord | Activité       | Numéro de<br>commande | Statut       | Décompte jours restants | Montant  | Motif                  |
| ≁  | Transactions    |                | XXX-742222            | () À traiter | Ö 14 jours              | 58,26€   | Demande du porteur     |
| 0  | Réconciliations |                | 07-0196               | × Échue      |                         | 76,37€   | Demande suite à litige |
| ১  | Remboursements  |                | RBK-RBK               | 🔅 Échue      |                         | 125,13 € | Demande suite à litige |
| ۲  | Revue manuelle  |                | 477-09416             | 🛞 Échue      | -                       | 61,05€   | Demande suite à litige |
| s  | Litiges         |                | <u>yx-5083</u>        | 🛞 Échue      |                         | 48,15 €  | Demande du porteur     |
| 2. | Utilisateurs    |                | 430794                | 🛞 Échue      |                         | 43,30 €  | Demande du porteur     |
|    | Documents       |                | 09-0400               | × Échue      | -                       | 985,15€  | Demande du porteur     |
| ₿  | Autres actions  |                | 3308471               | × Échue      |                         | 40,01 €  | Demande du porteur     |

En cas d'impayé, vous devez fournir l'ensemble des justificatifs permettant de contester cet impayé auprès de la banque du porteur (facture, preuve d'envoi, communication avec le porteur, etc.).

Le tableau suivant vous présente les différentes colonnes de l'onglet Demandes de justificatif :

| Nom de la colonne  | Description                                                                                                    |
|--------------------|----------------------------------------------------------------------------------------------------|
| Activité           | Cette information permet d'identifier dans quelle activité (boutique par exemple) dépend le numéro de commande à traiter.                                                                                                    |
| Numéro de commande | Il s'agit du numéro de commande concerné par le litige. Le numéro est<br>interactif.<br>Un clic sur le numéro affiche la page de suivi du litige avec tous les détails<br>(messages et justificatifs échangés). Vous pouvez suivre les échanges<br>concernant le litige.<br>Le bouton <b>Rembourser</b> est disponible si un remboursement est possible.           |
| Statut             | <ul> <li>Il s'agit du statut du litige. Les différents statuts possibles sont :</li> <li>A traiter : Une nouvelle demande est arrivée. Vous avez 6 jours pour transmettre les éléments.</li> <li>Dossier transmis : Le marchand a transmis des éléments.</li> <li>Dossier validé : Lyra Collect a fourni à l'émetteur l'ensemble des éléments demandés.</li> </ul> |

| Nom de la colonne       | Description                                                                                                    |
|-------------------------|----------------------------------------------------------------------------------------------------|
|                         | Si les éléments ne permettent pas d'écarter la demande d'impayé, une<br>nouvelle ligne sera créée dans l'onglet <b>Transactions</b> avec un statut <i>validé</i><br>et avec un type de paiement égal <i>Impayé</i> .         |
|                         | • Échue : Vous n'avez pas transmis l'ensemble des documents nécessaires dans le délai imparti. La demande de justification n'est plus modifiable.                                                                            |
| Décompte jours restants | Il s'agit du décompte de jour(s) restant(s) dans le délai de traitement du<br>litige.<br>Le délai règlementaire est fixé à 6 jours.<br>Le processus d'impayé est enclenché si vous ne répondez pas dans le délai<br>imparti. |
| Montant                 | Il s'agit du montant du litige.                                                                                                    |
| Transaction initiale    | Ce champ indique la date et l'heure de la transaction initiale                                                                                                    |
| Motif                   | Indique le motif du litige.<br>Exemples : Demande suite à litige, Demande du porteur                                                                                                    |
| E-mail                  | Indique l'adresse e-mail à notifier dans le cadre de ce litige.                                                                                                    |

Le tableau suivant liste les actions identifiables via des icônes.

| lcône | Action                                           | Description                                                                                                    |
|-------|--------------------------------------------------|----------------------------------------------------------------------------------------------------|
|       | Exporter                                         | Permet d'exporter la liste des transactions en format CSV (lisible via Microsoft Excel).                                                                                                    |
|       | Personnaliser l'affichage des<br><b>Colonnes</b> | Permet de sélectionner des colonnes à afficher pour compléter<br>l'analyse de vos données.<br>Le Back Office affiche par défaut les données jugées les plus<br>pertinentes; mais vous pouvez activer/désactiver certaines colonnes. |

### Les impayés

|   | Lyra            | LITIGES               |                           |             |                        |                                                                       | Assistance  | 8            |
|---|-----------------|-----------------------|---------------------------|-------------|------------------------|-----------------------------------------------------------------------|-------------|--------------|
|   |                 | DEMANDES DE JUSTIF    | ICATIF IMPAY              | ÉS          |                        |                                                                       |             |              |
|   |                 | U                     |                           |             |                        |                                                                       | FILTRES \Xi | COLONNES III |
|   | Tableau de bord | Numéro de<br>commande | Statut                    | Montant     | Date de création       | Motif                                                                 | État        |              |
| ≁ | Transactions    | 20200625-1665         | Traité                    | - 3593,37 € | 03/07/2020<br>18:16:58 | 40 - Carte annulée                                                    | Remboursé   |              |
| Ø | Réconciliations | 20200630-e9bf         | Traité                    | - 470,31 €  | 08/07/2020<br>15:00:36 | 23 - Empreinte manquante                                              | Imputé      |              |
| ১ | Remboursements  | 20200630-1b2          | Traité                    | - 2299,30 € | 03/07/2020<br>18:16:58 | 61 - Accepteur suspendu ou radié                                      | Imputé      |              |
|   | Revue manuelle  | 20200625-37a5         | Traité                    | - 2757,86 € | 03/07/2020<br>18:16:58 | 12 - Transaction non autorisée par<br>l'émetteur pour un titulaire de | Imputé      |              |
| B | Litiges         | 20200625-dbb          | Traité                    | - 2064,40 € | 03/07/2020<br>18:16:58 | 14 - Transaction non autorisée par<br>l'émetteur                      | Imputé      |              |
| 2 | Utilisateurs    | 20200623-328a         | Traité                    | - 4462,80 € | 26/06/2020<br>18:34:02 | 61 - Accepteur suspendu ou radié                                      | Imputé      |              |
|   | Documents       | 20200623-b7f2         | En cours de<br>traitement | - 3589,87 € | 26/06/2020<br>18:34:02 | 15 - Garantie par carte, par jour et<br>par SIRET                     | Imputé      |              |
|   | Autres actions  | 20200623-5793         | Traité                    | - 3142,37 € | 26/06/2020             | 27 - Crédit paiement "CB" non                                         | Imputé      |              |

Si vous souhaitez contester l'impayé émis par la banque du porteur de la carte ayant servi à la transaction, vous disposez d'un **délai de 15 jours** pour regrouper les différentes informations en votre possession pour disputer l'impayé.

Ces informations serviront de preuves pour expliquer/disputer la situation auprès de la banque de l'acheteur.

Le tableau suivant vous présente les différentes colonnes de l'onglet Impayés :

| Nom de la colonne       | Description                                                                                                    |  |  |  |  |  |
|-------------------------|----------------------------------------------------------------------------------------------------|--|--|--|--|--|
| Activité                | Cette information permet d'identifier dans quelle activité (boutique par exemple) dépend le numéro de commande à traiter.                                                                                                    |  |  |  |  |  |
| Numéro de commande      | Il s'agit du numéro de commande concerné par le litige. Le numéro est<br>interactif.<br>Lorsque vous cliquez dessus, la page de suivi du litige s'affiche avec tous les<br>détails concernant le litige et la transaction initiale.<br>Si le litige est contestable, le bouton <b>Contester</b> sera actif depuis le menu<br><b>Actions &gt; Contester</b> .                                                                                                    |  |  |  |  |  |
| Statut                  | Indique le statut de l'impayé. Les différents statuts possibles sont :                                                                                                    |  |  |  |  |  |
|                         | Cette information permet d'identifier dans quelle activité (boutique par exemple) dépend le numéro de commande à traiter.         Il s'agit du numéro de commande concerné par le litige. Le numéro est interactif.         Lorsque vous cliquez dessus, la page de suivi du litige s'affiche avec tous les détails concernant le litige et la transaction initiale.         Si le litige est contestable, le bouton <b>Contester</b> sera actif depuis le menu <b>Actions &gt; Contester</b> .         Indique le statut de l'impayé. Les différents statuts possibles sont :         • En cours de traitement         • Traité         Indique le montant de l'impayé.         Ce champ indique la date et l'heure de la création de l'impayé.         Il est possible de compléter cette information en affichant la colonne <b>Date of dernière MAJ</b> Indique le motif de l'impayé.         Le motif est identifiable à travers un code et un libellé internationaux établipar les émetteurs de cartes.         Exemple :         21 - Carte périmée         14 - Transaction non autorisée par l'émetteur         MD06 - Contestation débiteur         Indique l'état de l'impayé.         Exemples d'état :         • Imputé         • Remboursé         • Contestation donnent des informations sur la transaction initiale.         Un logo est présent sur chaque commande. Une infobulle renseigne sur la situation de la transaction. Exemple :           Approuvé : la tran                        |  |  |  |  |  |
|                         | ceremple) dépend le numéro de commande à traiter.         Il s'agit du numéro de commande concerné par le litige. Le numéro est<br>interactif.         Lorsque vous cliquez dessus, la page de suivi du litige s'affiche avec tous les<br>détails concernant le litige et la transaction initiale.         Si le litige est contestable, le bouton <b>Contester</b> sera actif depuis le menu<br><b>Actions &gt; Contester</b> .         Indique le statut de l'impayé. Les différents statuts possibles sont :         • En cours de traitement         • Traité         Indique le montant de l'impayé.         Ce champ indique la date et l'heure de la création de l'impayé.         Il est possible de compléter cette information en affichant la colonne <b>Date</b> of<br><b>dernière MAJ</b> Indique le motif de l'impayé.         Le motif est identifiable à travers un code et un libellé internationaux établi<br>par les émetteurs de cartes.         Exemple :         21 - Carte périmée         14 - Transaction non autorisée par l'émetteur<br>MD06 - Contestation débiteur         Indique l'état de l'impayé.         Exemples d'état :         • Imputé         • Remboursé         • Contestation de l'impayé, analyse en cours         Les statuts d'authentification donnent des informations sur la transaction<br>initiale.         Un logo est présent sur chaque commande. Une infobulle renseigne sur la<br>situation de la transaction. Exemple :              Approuvé : la tra |  |  |  |  |  |
| Montant                 | Indique le montant de l'impayé.                                                                                                    |  |  |  |  |  |
| Date de création        | Ce champ indique la date et l'heure de la création de l'impayé.<br>Il est possible de compléter cette information en affichant la colonne <b>Date de dernière MAJ</b>                                                                                                    |  |  |  |  |  |
| Motif                   | Indique le motif de l'impayé.<br>Le motif est identifiable à travers un code et un libellé internationaux établis<br>par les émetteurs de cartes.<br><u>Exemple</u> :<br>21 - Carte périmée<br>14 - Transaction non autorisée par l'émetteur<br>MD06 - Contestation débiteur                                                                                                    |  |  |  |  |  |
| État                    | Indique l'état de l'impayé.<br>Exemples d'état :<br>• Imputé<br>• Remboursé<br>• Contestation de l'impayé, analyse en cours                                                                                                    |  |  |  |  |  |
| Statut authentification | Les statuts d'authentification donnent des informations sur la transaction<br>initiale.<br>Un logo est présent sur chaque commande. Une infobulle renseigne sur la<br>situation de la transaction. Exemple :<br>Approuvé : la transaction initiale a été approuvée<br>Rejeté<br>Débrayé<br>N/A N/A                                                                                                    |  |  |  |  |  |
| Moyen de paiement       | Affiche le logo du moyen de paiement utilisé pour la transaction<br>Il est possible de compléter cette information en affichant la colonne <b>Code</b><br><b>produit du moyen de paiement</b>                                                                                                    |  |  |  |  |  |

Le tableau suivant liste les actions identifiables via des icônes.

| lcône | Action                                           | Description                                                                                                    |
|-------|--------------------------------------------------|----------------------------------------------------------------------------------------------------|
| •••   | Menu contextuel pour contester<br>un impayé      | Cette icône est présente à droite de chaque ligne d'impayé. Un clic<br>dessus, vous permet d'afficher le bouton <b>Contester</b> .<br>Le menu est inactif lorsqu'une contestation est déjà en cours sur la<br>ligne sélectionnée.      |
| 5>    | Bouton Contester                                 | L'action sur le bouton <b>Contester</b> affiche une fenêtre dans laquelle<br>vous pouvez rédiger un commentaire de contestation et joindre des<br>justificatifs.                                                                       |
| ¢     | Exporter                                         | Permet d'exporter la liste des impayés en format CSV (lisible via Microsoft Excel).                                                                                                    |
| Ŧ     | Filtres                                          | Permet d'afficher la fenêtre de recherche via des filtres prédéfinis<br>(montant, dates de création, etc.).                                                                                                    |
|       | Personnaliser l'affichage des<br><b>Colonnes</b> | Permet de sélectionner les colonnes à afficher pour mieux analyser le<br>tableau des impayés.<br>Le Back Office affiche par défaut les données jugées les plus<br>pertinentes; mais vous pouvez activer/désactiver certaines colonnes. |

### Les contestations

L'onglet **Contestations** permet de visualiser si la contestation a été acceptée ou rejetée par le service risques ; et si les documents fournis ont donc été envoyés à la banque émetteur.

En cas de dispute, deux retours de la banque du porteur de la carte sont possible :

• Contestation validée :

La banque du porteur de la carte admet les preuves jointes au dossier impayé et reconnaît la bonne foi du marchand. La dispute de l'impayé se résout en faveur du marchand qui est remboursé des fonds de la transaction litigieuse.

Dans ce cas, sous l'onglet Impayé, le statut sera Traité, et l'état sera Remboursé.

• Contestation rejetée :

La banque du porteur estime que les justificatifs ne sont pas suffisants et déboute les preuves transmises par le marchand. Nous clôturons le litige en faveur de l'acheteur qui reçoit le remboursement intégral de la transaction ayant fait l'objet de l'impayé.

Dans ce cas, sous l'onglet Impayé, le statut sera Traité, et l'état sera Imputé.

### 11. EXPLORER L'INTERFACE DE PAIEMENT MANUEL

| III |                  | PAIEMENT MANUEL        | at Serve |
|-----|------------------|------------------------|----------|
|     | <u></u> .        | Informations 🕞 avancé  |          |
|     | Tableau de bord  | Activité               |          |
| ≯   | Transactions     | Montant * €            |          |
|     | Réconciliations  |                        |          |
|     | Revue manuelle 1 | Numéro de commande *   |          |
| ₽   | Litiges 2        | 16/11/2020             |          |
| 8   | Paiement manuel  | Français               |          |
| 2.  | Utilisateurs     | E-mail acheteur        |          |
|     | Documents        | Validation manuelle    |          |
| \$  | Autres actions   | PROCÉDER AU PAIEMENT 🕨 |          |

L'interface de paiement manuel vous permet de saisir manuellement des paiements. Ce service est utilisé pour finaliser une vente à distance par téléphone.

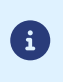

Ce mode de paiement n'est pas couvert par le 3D Secure. Pour éviter les cas de fraudes, nous déconseillons un usage excessif du paiement manuel.

La présence de cet onglet reste d'ailleurs optionnelle.

Pour effectuer un paiement manuel :

- 1. Saisissez le montant de la vente dans le champ Montant.
- 2. Saisissez un numéro de commande.
- 3. Choisissez une date de remise en banque.
- 4. Sélectionnez la langue de l'acheteur si elle est différente de la langue du Back Office.

L'acheteur recevra la notification e-mail dans cette langue.

- 5. Saisissez l'adresse e-mail de l'acheteur pour la notification.
- 6. Vous avez la possibilité d'activer le mode Avancé pour afficher les champs complémentaires.
  - Référence acheteur
  - Nom
  - Prénom
  - Téléphone
  - Téléphone mobile
  - Adresse complète avec Code postal, Ville, Etat, Pays
- 7. Activez la validation manuelle si vous le souhaitez.

L'activation vous oblige à valider la transaction manuellement dans l'onglet Revue Manuelle

- 8. Cliquez sur le bouton Procéder au paiement.
- 9. Saisissez les données de la carte bancaire de l'acheteur.
- 10. Validez pour procéder au paiement.

En cas de paiement manuel en mode test, il suffit de cliquer sur le menu **Cartes de test** qui apparaît en bas de page à l'étape **Procéder au paiement**.

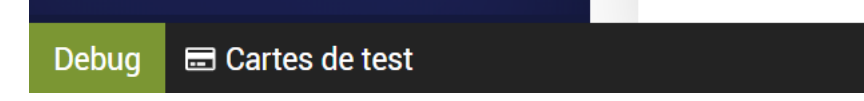

Vous pourrez ainsi choisir votre carte de test et le cas de figure à tester en cliquant dessus.

| 69876357: Cart       | es de test                                                      |        |       |      | <b></b>      |
|----------------------|-----------------------------------------------------------------|--------|-------|------|--------------|
|                      | SA 🛛 🚾 VISA ELECTRON 🚺 MASTERCARD                               | MA     | ESTRO | AMEX | Z BANCONTACT |
| Pan                  | Description                                                     | Statut | 3DS   |      |              |
| 4970 1000 0000 0055  | Paiement accepté, garantie de paiement = NO                     |        |       |      |              |
| 4970 1000 0000 0022  | Paiement accepté avec auth. 3D Secure interactive               |        |       |      |              |
| 4970 1000 0000 0014  | Paiement accepté avec authentification 3D Secure                |        |       |      |              |
| 4970 1000 0000 0113  | Paiement refusé                                                 |        |       |      |              |
| 4970 1000 0000 0063  | Paiement refusé pour cause d'authentification 3D Secure échouée |        |       |      |              |
| 4970 1000 0000 0071  | Autorisation refusée pour cause de plafond dépassé              |        |       |      |              |
|                      |                                                                 |        |       |      |              |
| Debug 📼 Cartes de te | st                                                              |        |       |      |              |

## **12. EXPLORER L'INTERFACE DE GESTION DES UTILISATEURS**

| 0  | Réconciliations | ¢                 |                  |                            |                                               |             | FILTRES | Ŧ   |
|----|-----------------|-------------------|------------------|----------------------------|-----------------------------------------------|-------------|---------|-----|
| 5  | Remboursements  | Nom d'utilisateur | Nom              | Date de dernière connexion | Rôle(s)                                       | Profil      |         |     |
| 0  | Revue manuelle  | ×                 | 1.16             | -                          |                                               | Utilisateur |         |     |
| Ð  | Litiges         |                   | Tomo Tomoni      | 04/01/2022 10:58:53        | Représentant légal,<br>contact administratif, | Utilisateur |         |     |
| •  | Paiement manuel | adarase .         | Clement Emmanual | 04/01/2022 10:53:17        |                                               | Utilisateur |         |     |
| 2. | Utilisateurs    | 1-3 SUR 3         |                  | € 01 €                     |                                               |             | 30 60   | 120 |
|    | Documents       |                   |                  |                            |                                               |             |         |     |

L'interface Utilisateurs permet de consulter la liste des utilisateurs de votre société et leur profil/rôle.

Il existe deux profils utilisateurs : administrateur ou utilisateur.

G

Le profil administrateur permet la création et la gestion de tous les profils. Le profil utilisateur permet uniquement la consultation des permissions.

Un profil peut avoir un ou plusieurs rôles : bénéficiaire effectif, contact administratif, contact technique, représentant légal.

En fonction de votre profil vous pouvez :

• Consulter la liste des utilisateurs.

Vous pouvez rechercher des utilisateurs (Nom, Prénom, Nom d'utilisateur, Rôle) en passant par l'icône Filtres 🚍

- Consulter les permissions des utilisateurs.
- Créer un nouvel utilisateur.
- Attribuer des permissions.
- Exporter la liste des utilisateurs.

L'export s'effectue en cliquant sur l'icône Exporter

Exemple de page de **Permissions** accessible depuis l'icône ••• ou en cliquant sur le **Nom d'utilisateur**.

| Données utilisateur                                                                       | Activités                        |              |                                           |   |                                               |              |
|-------------------------------------------------------------------------------------------|----------------------------------|--------------|-------------------------------------------|---|-----------------------------------------------|--------------|
| Civilité<br>M.                                                                            | And Test Test Dec                |              |                                           |   |                                               | ^            |
| Prénom                                                                                    | TRANSACTIONS                     |              | REVUE MANUELLE                            |   | UTILISATEURS                                  |              |
| Nom                                                                                       | Consulter les<br>transactions    | ~            | Consulter les revues<br>manuelles         | ~ | Consulter les<br>utilisateurs                 | ~            |
|                                                                                           | Modifier une<br>transaction      | ~            | Valider une<br>transaction                | ~ | Créer un utilisateur                          | ×            |
| Rôle(s)                                                                                   | Dupliquer une<br>transaction     | ~            | DEMANDES DE<br>JUSTIFICATIF               |   | Modifier un utilisateur<br>et ses permissions | ×            |
| Représentant légal, contact<br>administratif, bénéficiaire effectif,<br>contact technique | Annuler une<br>transaction       | ~            | Consulter les<br>demandes de justificatif | ~ | RELEVÉS DE COMPTE                             |              |
| contact technique                                                                         | Effectuer un<br>remboursement    | ~            | Modifier une demande<br>de justificatif   | ~ | Consulter les relevés<br>de compte            | ~            |
| Profil<br>Administrateur                                                                  | Consulter les<br>remboursements  | ~            | IMPAYÉS                                   |   | AUTRE                                         |              |
| Statut du compte                                                                          | RÉCONCILIATIONS                  |              | Consulter les impayés                     | ~ | Accès au back office<br>expert                | $\checkmark$ |
| Actif                                                                                     | Consulter les<br>réconciliations | ~            | Consulter les<br>contestations d'impayé   | ~ |                                               |              |
| Dernière connexion                                                                        | PAIEMENT MANUEL                  |              | Créer une contestation<br>d'impayé        | ~ |                                               |              |
| 04/01/2022                                                                                | Effectuer un paiement            | $\checkmark$ |                                           |   |                                               |              |

## 13. EXPLORER L'INTERFACE DE STOCKAGE DE VOS DOCUMENTS

| III | Lyra            | DOCUMENTS          |                                             |         | ? 8                                   |             |
|-----|-----------------|--------------------|---------------------------------------------|---------|---------------------------------------|-------------|
|     |                 |                    |                                             |         |                                       | FILTRES 😇   |
|     |                 | Société / Activité | Туре                                        | Période | Nom du fichier                        | Télécharger |
|     | TABLEAU DE BORD |                    | Relevé de frais                             | 2020/05 | 200531_RMFEC_0558f5dc800              | لل<br>ا     |
| -   | TRANSACTIONS    |                    | Relevé de compte                            | 2020/05 | 200531_RCPT_32462500912               | (J)         |
| ÷   | TRANSACTIONS    |                    | Facture<br>Relevé de facturation commission | 2020/04 | 20FAC000048_2020-04-<br>01_2020-04-30 | ĊJ          |
|     | RÉCONCILIATIONS |                    | Facture<br>Relevé de facturation commission | 2020/04 | 20FAC000054_2020-04-<br>01_2020-04-30 | ¢           |
|     | REVUE MANUELLE  |                    | Facture<br>Relevé de facturation commission | 2020/03 | 20FAC000034_2020-03-<br>01_2020-03-31 | ¢.          |
| Þ   |                 |                    | Facture<br>Relevé de facturation commission | 2020/03 | 20FAC000037_2020-03-<br>01_2020-03-31 | <u>ل</u>    |
| 8   | PAIEMENT MANUEL |                    | Relevé de frais                             | 2020/02 | 200229_RMFEC_0558f5dc800              | (J          |
|     | UTILISATEURS    |                    | Facture<br>Facture Prestation               | 2020/02 | 20FAP000027_2020-02-<br>01_2020-02-29 | لل<br>ا     |
|     |                 |                    | Facture<br>Relevé de facturation commission | 2020/02 | 20FAC000023_2020-02-<br>01_2020-02-29 | ¢.          |
|     | DOCOMENTS       |                    | Facture<br>Relevé de facturation commission | 2020/02 | 20FAC000015_2020-02-<br>01_2020-02-29 | ¢.          |

L'interface **Documents** permet de consulter à n'importe quel moment vos factures mais aussi vos relevés de frais et relevés de comptes depuis le Back Office Marchand.

Notez qu'un relevé n'est pas une facture et n'a donc pas de valeur comptable.

Un clic sur l'icône de téléchargement à droite du document vous permet de télécharger le document.

Les documents sont stockés sous format PDF, vous avez donc besoin d'un lecteur de PDF type Acrobat pour la consultation.

Vous avez la possibilité de filtrer votre recherche en cliquant sur les noms de colonne (Type, Période, Nom de fichier) ou en passant par l'icône **Filtres** 

## **14. EXPLORER VOTRE BACK OFFICE EXPERT**

|    | TRANSACTIONS     | Vous allez être redirigé vers un Back Office expert qui permet de :<br>• Paramétrer votre intégration Payzen |
|----|------------------|----------------------------------------------------------------------------------------------------|
| 0  | RÉCONCILIATIONS  | Réaliser des paiements manuels, par URL et par SMS                                                           |
|    | REVUE MANUELLE 2 | Pour revenir sur votre portail cliquez sur le bouton déconnexion :                                           |
| ₽  | LITIGES 2        | 2 Logout                                                                                                    |
| 8  | PAIEMENT MANUEL  | Ne plus afficher ce message                                                                                  |
| Å. | AUTRES ACTIONS   |                                                                                                    |

Le bouton Autre actions vous permet d'accéder au Back Office expert.

L'accès est conditionné par l'attribution dans son profil de la permission "*Accès au back office expert*" car cet interface **Back Office expert** permet, entre autres, de gérer des tâches avancées de paramétrage comme par exemple :

- La personnalisation des pages de paiement et des e-mails en toute autonomie, grâce à une palette en ligne.
- La gestion des **règles de notifications** pour configurer soi-même les critères d'envoi des notifications émises par e-mail, SMS ou via l'URL de notification.
- La configuration du **module de gestion des risques** pour définir ses propres règles de lutte contre la fraude parmi de nombreux critères.
- Le paramétrage de la société et de la ou les boutiques.

|                                        | Back Office Marc               | chand Lyra Collect                                |                    |
|----------------------------------------|--------------------------------|---------------------------------------------------|--------------------|
| Gestion • Paramétrage • Aide • R       | etour Back Office Lyra Collect | 🛃 Messages 🛛 🚺 🔹 🔷                                |                    |
| Transaction 🏪 Société act              | tions remisées                 |                                                   |                    |
| Transactions Boutique                  | 📧 📀 Valider   📝 Modifie        | r   😫 Annuler   🖺 Dupliquer   🕕 Détail   🛃 Ticket |                    |
| Période Règles de notifications        | Transaction                    | Commande 🔻 Type 💌 Date du paiement                | 🔹 🔹 Statut 💌 Monta |
| Par date ac creation or random content | nise                           |                                                   |                    |
| Du: 15/02/22                           | ×                              |                                                   |                    |
| Au:                                    | *                              |                                                   |                    |
| Caractéristiques                       |                                |                                                   |                    |
| Transaction:                           |                                |                                                   |                    |
| Réf. acheteur:                         |                                |                                                   |                    |
| Réf. commande:                         |                                |                                                   |                    |
| UUID transaction:                      |                                |                                                   |                    |
| Numéro de carte:                       |                                |                                                   |                    |
| BIC:                                   |                                |                                                   |                    |
| IBAN:                                  |                                |                                                   |                    |
| E-mail:                                | •                              |                                                   |                    |

Pour plus d'informations, le bouton **Documentations** dans le menu **Aide** permet d'afficher les guides utilisateur du **Back Office expert**.

Pour revenir à votre Back Office Marchand, il suffit de cliquer sur le bouton Retour Back Office Lyra Collect.